## 安徽工业职业技术学院分类考试招生 平台操作手册

一、登录系统

考生请于招生报名时间段内(3月29日0时至4月1日8时), 登录 www.ahip.cn 学校官网首页,点击"分类考试招生专题"飘窗, 或扫描下方二维码打开系统,按照提示输入姓名和身份证号码(身份 证号码中X请大写)。(报名时间段内的每日23点50分到次日0 点0分,为系统维护时间,无法登录系统,报名缴费请避开此时间段)

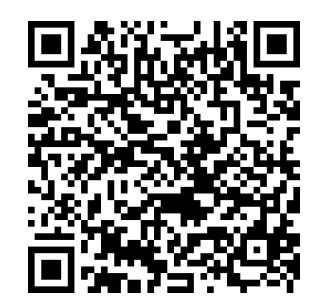

## 二、选择考试时间

登录成功后,点击"2024分类招生"→"学生考试时间选择"。 进入选择界面后,考试类型根据个人学历自动带入,不可选择,如果 数据不对,请联系学院招生就业处进行修改。选择完时间后,点击保 存即可。注意:考试时间一旦选择不可更改(当日23点50前未缴费 者,次日0点后需重新选择时间并完成缴费)

|   | 10:29 |                        | 46. |
|---|-------|------------------------|-----|
| ; | ×     | 招生管理服务平台               | ••• |
|   |       | 招生管理服务平台               |     |
|   |       | <i>≱,欢</i> 迎你          |     |
|   | 首页    | 2024年分类招生              |     |
|   |       | 选择报名类型                 |     |
|   |       | <u>2024年分类招生(点击操作)</u> |     |
|   |       |                        |     |
|   |       |                        |     |
|   |       |                        |     |
|   |       |                        |     |
|   |       |                        |     |
|   |       |                        |     |
|   |       |                        |     |
|   |       |                        |     |
|   |       |                        |     |

| 10:29                      |                           |                                              |
|----------------------------|---------------------------|----------------------------------------------|
| ×                          | 招生管理                      | 服务平台 …                                       |
| <b>\$</b>                  | 召生管理服务                    | 平台<br>≥, 欢迎你 💟                               |
| 首页                         | 2024年分类招生                 |                                              |
| <b>未逆</b><br>1<br>学生考<br>选 | 择 未缴费   2 2   式时间 财务缴费    | <b>未打印</b><br>3<br>准考证打印                     |
| 学生                         | 考试时间选<br>择<br>(未选择)       | <u>财务缴费</u><br>(未缴费)<br>2<br><sup>点击进入</sup> |
| /#                         | 考证打印<br>(未打印)<br><b>了</b> | 考试成绩查询                                       |

| 10:30 | 187. * & 1911 <b>~</b> 🖻                |   |  |
|-------|-----------------------------------------|---|--|
| ×     | 招生管理服务平台                                |   |  |
| фI    | 职-职业技能考试                                | ~ |  |
| *考    | 试时间                                     |   |  |
| ۲     | 2024年04月06日 14:30—15:30(剩余<br>量: 450)   | 数 |  |
| 0     | 2024年04月06日 16:00—17:00 (剩余<br>量: 450)  | 数 |  |
| 3     | 2024年04月07日 09:00—10:00 (剩余<br>温馨提示     | × |  |
| ¢     | (!) 保存成功!                               |   |  |
| ¢     | 确定                                      |   |  |
| 0     | 2024年04月07日 16:00—17:00 (剩余<br>量: 450)  | 数 |  |
| 0     | 2024年04月08日 09:00—10:00 (剩余<br>数量: 450) | И |  |
| 0     | 2024年04月08日 10:30—11:30 (剩余<br>量: 450)  | 数 |  |
|       | 2024年04月08日 14:30—15:30(剩余<br>量:450)    | 数 |  |
|       | 保存下一步                                   |   |  |

| 招生管理服务平台 |                                         |  |  |  |
|----------|-----------------------------------------|--|--|--|
| 中耳       | 只-职业技能考试 ~                              |  |  |  |
| •考       | 试时间                                     |  |  |  |
|          | 2024年04月06日 16:00—17:00 (剰余数<br>量: 450) |  |  |  |
|          | 2024年04月07日 09:00—10:00 (剩余<br>数量: 450) |  |  |  |
|          | 2024年04月07日 10:30—11:30 (剩余数<br>量: 450) |  |  |  |
| 0        | 2024年04月07日 14:30—15:30 (剩余数<br>量: 450) |  |  |  |
|          | 2024年04月07日 16:00—17:00 (剩余数<br>量: 450) |  |  |  |
|          | 2024年04月08日 09:00—10:00 (剩余<br>数量: 450) |  |  |  |
| 0        | 2024年04月08日 10:30—11:30 (剩余数<br>量: 450) |  |  |  |
| 0        | 2024年04月08日 14:30—15:30 (剩余数<br>量: 450) |  |  |  |
| •        | 2024年04月06日 14:30—15:30 (剩余数<br>量: 449) |  |  |  |
|          | 下一步                                     |  |  |  |

## 三、线上缴费

考试报名费 120 元,选择好考试时间后,点击下一步,显示财务 缴费页面后,点击去缴费,弹出缴费窗口,扫描二维码缴费,(手机 端可保存二维码用微信或支付宝扫描)。

缴费完成后,点击确定按钮,查看缴费状态,如缴费状态显示为 已缴费,则缴费成功。

注意:如已确认缴费(微信、支付宝或网银扣款成功),但缴费 状态显示未缴费,请5-10分钟后刷新浏览器查看。

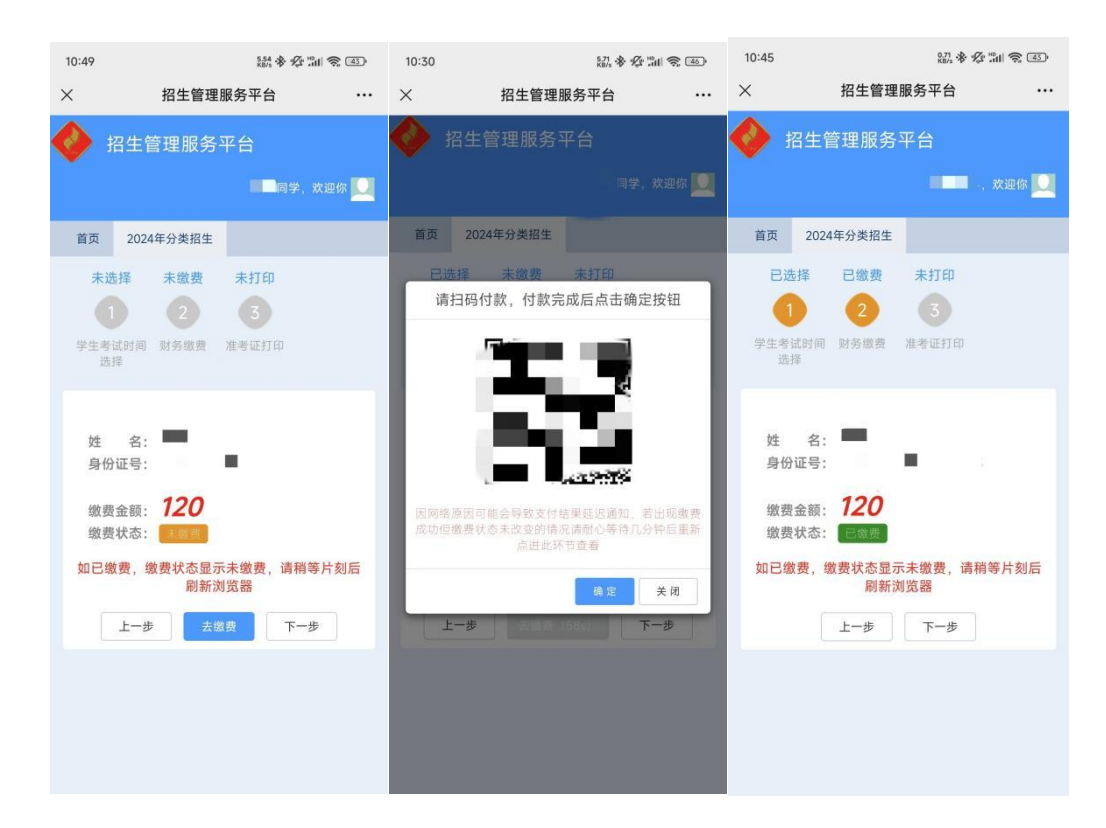

## 四、准考证查看、打印

请于准考证打印时间段(4月2日8时至4月4日24时),登 录系统,查看、打印准考证。请考生务必按照准考证上考试时间来校 参加考试。考试成绩查询和录取查询请等待学校通知。